https://wiki.teltonika-networks.com/view/Template:Rms\_manual\_fota\_unregister

## **Template:Rms manual fota unregister**

The **Unregister** function is used to remove devices from FOTA.

|   | • Select the device(s) that you would like to remove:                                                                  |
|---|----------------------------------------------------------------------------------------------------|
| × |                                                                                                    |
|   | <ul> <li>Scroll your mouse pointer to the Device submenu (Fota → Fota → Device) and click<br/>"Unregister":</li> </ul> |
| × |                                                                                                    |
|   |                                                                                                    |

• You will be prompted by a pop-up asking whether you really want to remove the selected device(s). If you are ready to proceed, click "Yes":

×

The device(s) should no longer be visible in the FOTA device table.